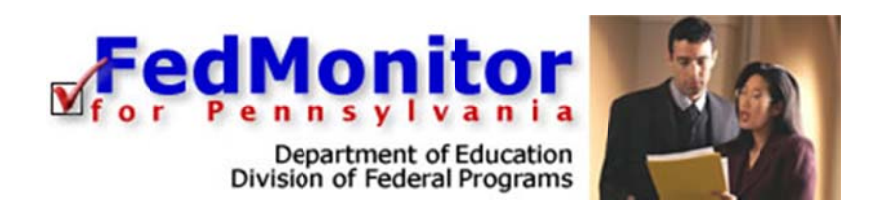

# Ouick Start Guide

# for State Monitors

www.leaderservices.com/fedmonitor

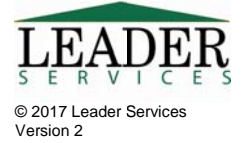

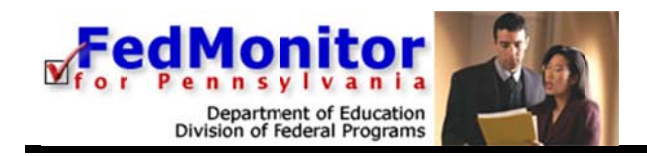

# Introduction

FedMonitor for Pennsylvania was developed for the Pennsylvania Department of Education's Division of Federal Programs. This document will explain how to use FedMonitor's web application. Questions on the monitoring process should be directed to your PDE contact.

# **System Requirements**

Federal Monitor supports common web browsers including:

| Microsoft Windows 7, 8, 10                                                                                                    | Mac OS X (10.6 or higher)                                                                                                    |
|----------------------------------------------------------------------------------------------------|----------------------------------------------------------------------------------------------------|
| <ul> <li>One of the following:         <ul> <li>The latest version of Firefox<br/>(recommended)</li> <li>The latest version of Google Chrome</li> <li>The latest version of Internet<br/>Explorer</li> </ul> </li> </ul> | <ul> <li>One of the following:         <ul> <li>The latest version of Firefox<br/>(recommended)</li> <li>The latest version of Google Chrome</li> <li>The latest version of Safari</li> </ul> </li> </ul> |
| <ul> <li>High-speed Internet connection</li> <li>The following browser plug-ins (latest versites Adobe Reader 9 or higher</li> </ul>                                                                                     | on recommended):                                                                                                    |
| Note: Microsoft Edge does not support the Acrobat R<br>Windows 10.                                                                                                    | eader plug-in. Please use an alternate browser on                                                                                                    |

#### Settings for cookies, JavaScript, and pop-up blocking

Your web browser must be configured to accept cookies and allow JavaScript. These settings are generally enabled by default. Also, your web browser should NOT be set to cache pages (proxy servers at your school district should NOT be set to cache pages from this site). Instructions for configuring common browsers follow. If you are using third-party toolbars, or a cookie or pop-up blocking utility, check the product's documentation to change your settings to allow cookies and pop-ups for Leaderservies.com

**Internet Explorer (IE):** Click Tools > Internet Options. Click the *Security* tab. Click *Custom Level*. Scroll down to *Scripting* > *Active Scripting* and select *Enable*. Click *OK*. Click the *Privacy* tab, and select at least *Medium* (which is the default; if you otherwise customize your settings for cookies, you must allow first-party cookies). Be sure that the *Block Pop-ups* box is checked. Click *Settings*. In the Pop-up Blocker Settings dialog box, type *https://www.federalmonitor.com/\_pa* in the text field provided. Click *Add*. Click *Close*. Click

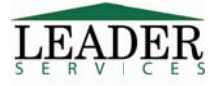

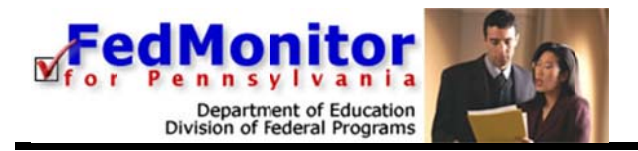

*OK.* Cache: Click *Tools > Internet Options*. On the *General* tab, click *Settings* under *Browsing History*. Select the *Every time I visit the page* radio button. Click *OK* twice.

**Google Toolbar and Internet Explorer**: If you are using Google Toolbar, you must disable its popup blocker for this site.

To disable Popup Blocker using Google Toolbar for Internet Explorer, visit the FedMonitor web site and click the *Popup Blocker* button on the Google Toolbar. This will disable popups only for the desired web site and will remember the setting for this web site during future visits, allowing popups to display.

**To completely disable the Popup Blocker using Google Toolbar for Internet Explorer:** Click the *Settings* button on the Google Toolbar and select *Options*. Click the *More* tab. Uncheck the box next to *Enable Popup Blocker*. Click *Apply*. Click *OK*.

**For previous versions of Google Toolbar without a** *Settings* **button**: Click *Options* on Google Toolbar and uncheck the box next to *Popup Blocker*.

**Firefox:** Click *Tools* > *Options* (on a Mac, *Firefox* > *Preferences*). Click the *Privacy* icon in the *Options* dialog box. Check the *Accept cookies from sites* checkbox and select *they expire* from the *Keep until* dropdown menu. To enable JavaScript, click the *Content Button*, and check the *Enable JavaScript*, and *Block Popup Windows*. **Pop-ups:** Next to the *Block pop-up windows* item, click the *Exceptions* button. Type *https://www.federalmonitor.com/\_pa* in the text field provided. Click the *Allow* button. Click the *Close* button.

**Cache:** Firefox checks for the newest version of every page visited in FedMonitor; if you believe that Firefox is opening stale pages in FedMonitor, you should empty the cache. Click *Tools* > *Options*. Click the *Privacy* icon. Click the *Clear Now...* button (in the Private Data section). Make sure the Cache box is checked and click *Clear Private Data Now*.

**Apple Safari:** Click *Safari > Preferences*. Click the *Security* icon. Check the *Enable Plugins* and *Enable JavaScript* checkboxes, and under *Accept Cookies*, select *Always* or *Only from sites you navigate to* from the radio button group. **Be sure to uncheck the** *Block Popups* checkbox. Close the dialog box.

**Cache:** Safari checks for the newest version of every page visited in FedMonitor. There are no settings to configure for its caching process. If you believe that Safari is opening stale pages in FedMonitor, you should empty the cache: Click *Safari* > *Empty Cache*. Confirm the action by clicking the *Empty* button in the dialog box.

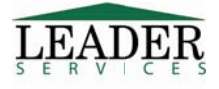

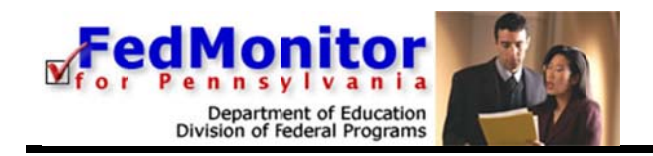

#### Firefox's Built in PDF Viewer

For those of you who use Firefox, you may have noticed that it uses its own built-in PDF viewer by default, instead of the Acrobat plugin used previously. This new viewer has caused some problems for our users when viewing and printing files generated by FedMonitor.

To switch back to the Acrobat plug-in, follow these steps from within Firefox:

- 1. Click Tools > Options (on a Mac, click Firefox > Preferences).
- 2. In the Options dialog box, click the "Applications" icon.
- 3. Scroll down to "Portable Document Format."
- 4. Click where it says "Preview with Firefox" and select "Use Adobe Reader (in Firefox)."
- 5. Click OK.

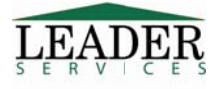

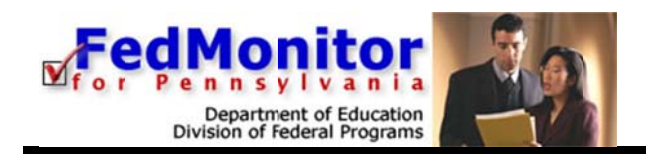

# Logging In

Type the following in your browser's Address or Location field to display the FedMonitor login page:

http://www.leaderservices.com/fedmonitor

| A A A A                      | Department of Education<br>Division of Federal Programs                                                                                                    |
|------------------------------|----------------------------------------------------------------------------------------------------|
| Monday, February 20,<br>2017 | Login • Help                                                                                                    |
| Login                        | Welcome to FedMonitor for PA                                                                                                    |
| Help                         | FadMonitorfor PA was developed by the Dennsylvania Denartment of Education to assist school districts in                                                                                                    |
| System<br>Requirements       | complying with the monitoring requirements of federal grants applied for through the eGrants system. This site allows your district to complete a self-assessment that will be reviewed by PDE staff prior to and during a site review. Authorized Jsers may log in below. Username Password Login Forget usemame/password? |
| LEADER                       | This application was developed by Leader Services for the Pennsylvania Department of Education Division of Federal Programs. Use of this site is restricted to authorized users only. © 2004-2017 Leader Services, a division of LDP Inc. All rights reserved. E-mail webmaster.                                            |

- 1. Enter the username and password that have been set up for you by Leader Services.
- 2. Click Login.
- 3. The *District Menu* page displays.
  - You can narrow down the list of school districts that display by using the *Filter Criteria* section near the top of the screen. Do any of the following:
    - a. Select the desired criteria from the various drop-down menus
    - b. Enter at least the first letter of the school district in the District field
    - c. Enter at least the first AUN number in the AUN field.
    - d. Click a letter in the row of letters to denote the first letter in the school district's name or on the # sign to display a list of districts in numerical order.

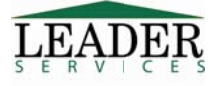

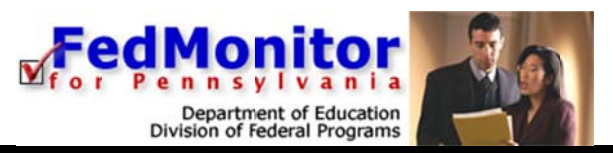

|                                       |                     |                                                        |                      | Depart           |            | Nivision of Federal | Programs  | 9   |
|---------------------------------------|---------------------|--------------------------------------------------------|----------------------|------------------|------------|---------------------|-----------|-----|
| Tuesday, February 28, 2017            |                     | Chris Pont                                             | tius, State Mo       | onitor – H       | ome • My A | ccount • H          | elp • Log | out |
| Select District W<br>Filter Criteria: | /elcome<br>nto FedN | , Chris Poi<br>Ionitor for                             | ntius. Yo<br>Pennsyl | u have<br>vania. | success    | fully log           | ged       | ^   |
| Vector Ple                            | ease select a       | district below to                                      | administer:          |                  |            |                     |           |     |
|                                       | AUN                 | District                                               | Assess               | ment Docs        | CAV CAV De | ocs Status V        | liew Only |     |
| District:                             | 0000000000          | 00 Leader Demo<br>2015-2016                            | District             |                  |            | Open                | No        |     |
| AUN:<br>Filter Selection              |                     | 2014-2015<br>Assessment                                | Draft                |                  |            | Open                |           |     |
| Clear Filters                         | 123456789           | Leader SD                                              |                      |                  |            |                     | No        |     |
| # A B C D E E G H I I K               |                     | 2016-2017<br>Assessment                                | Draft                |                  |            | Open                |           |     |
| W X Y Z Show All                      | 0000000000          | 00 Leader Demo                                         | District             |                  |            |                     | No        |     |
| Logout                                |                     | 2013-2017 Prior<br>and Focus Schoo<br>Online Monitorin | ity<br>ol<br>Ig      |                  |            |                     |           |     |
|                                       |                     | • (2015-201                                            | 7)                   |                  |            | Open                |           |     |
|                                       |                     | • (2015-201                                            | 6)                   |                  |            | Open                |           |     |
|                                       | 123456789           | Leader SD                                              |                      |                  |            |                     | No        |     |
|                                       |                     | 2013-2017 Prior                                        | ity                  |                  |            |                     |           | ~   |
| Session Time Remaining:               | Districts 1         | to 7 of 7                                              | first Previou        | is Next          | Last       | Page                | Size: 25  | ~   |

If the *Login Failed* page displays, click the *try again* link and retype your username and password into the corresponding text fields. Click **Login**.

If the Login Failed page displays again:

1. Click the try again link.

2. On the Login page, click the Forget username/password? link.

3. On the page that displays, enter your email address in the field provided and click **Email Username and Password**. Leader Services will email you your username and password for FedMonitor. If the email address that you entered is not found on file, contact your state administrator and request your user account information.

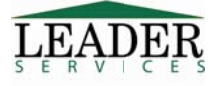

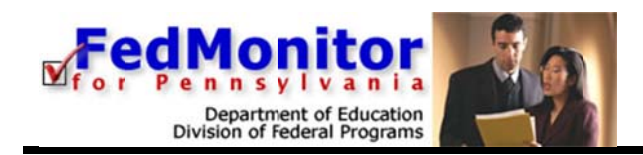

#### Security

All information entered is protected by Secure Sockets Layer (SSL) technology, using a 256-bit encryption key. This is the same level of security used by many companies to protect credit card transactions and other sensitive data.

The system cannot be accessed without a username and password. After you log on, if there is no activity for 20 minutes (either by clicking a link or submitting information), your session will time out and you will need to log back on to the application.

**Tip:** To extend the amount of time that remains in your session, click the *Clock* icon below the *Task Navigation Area*.

**Note**: After 18 minutes of inactivity, the FedMonitor timer will alert you with a two-minute warning. A dialog box displays and, at this point, you can either request more time or logout.

#### **Navigation**

#### **Task Navigation Area**

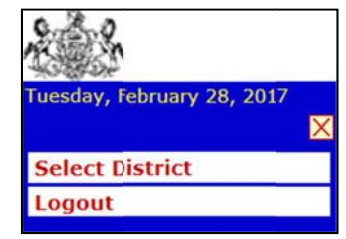

Along the left side of every page is the **Task Navigation Area**, where you may jump to common tasks by clicking on the link for the task you would like to accomplish.

On the Assessment menu page, the **Task Navigation Area** displays three options: Administration, Select Assessment and Logout.

#### **Main Navigation Area**

In the top-right section of each page is the *Main Navigation Area*, with links to the *Home* page; the *My Account* section, the *Help* section, which includes a link to download this guide; and a *Logout* page for when you're finished entering data.

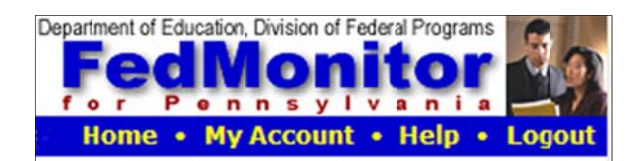

#### **Breadcrumbs Navigation**

Along the top of some pages, "breadcrumbs" navigation is available, which is a series of links that traces the path you took to display the page you are on. Click one of the links to return to a prior page rather than using the *Back* button on your web browser.

2016-2017 Assessment > Title I > I. Appropriately State Certified

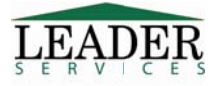

www.leaderservices.com/fedmonitor

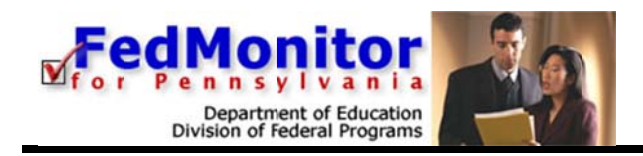

#### My Account

- 1. From the *Main Navigation Area*, click the *My Account* link. The *Your Account Information* page displays.
- 2. Complete all required fields that are indicated with an asterisk (\*).
  - Usernames must be unique and must contain at least 8 alpha-numeric characters. You should set up strong passwords that contain a combination of numbers and letters. Passwords must contain:
    - 1. at least 8 characters,
    - 2. at least one number,
    - 3. at least one non-number,
    - 4. no whitespace,
    - 5. and none of the characters /: \*? " < > | ' % + .
  - You do not need to enter a new password unless you wish to change your password.

#### 3. Click Save Changes.

|                            |                                                                                                    | De                                                                                                    | FedMonitor                                                                                                    |
|----------------------------|----------------------------------------------------------------------------------------------------|----------------------------------------------------------------------------------------------------|----------------------------------------------------------------------------------------------------|
| Tuesday, February 28, 2017 | Chris                                                                                                    | Pontius, State Monitor -                                                                                                    | Home • My Account • Help • Logout                                                                                                   |
| Select District            | Your Account In                                                                                               | formation                                                                                                    |                                                                                                    |
| Logout                     | You may change your pers<br>need to enter a new pass<br>minimum of 8 alpha-nume<br>characters and should indu | conal information or your use<br>yord unless you wish to chan<br>ric characters. Passwords sh<br>ude at least 1 number and 1 | ername and password below. You do not<br>ge your password. Usernames should be a<br>ould be a minimum of 8 alpha-numeric<br>letter. |
|                            | Username *                                                                                                    | statemonitor                                                                                                    |                                                                                                    |
|                            | New Password *                                                                                                |                                                                                                    |                                                                                                    |
|                            | Confirm New Password *                                                                                        |                                                                                                    |                                                                                                    |
|                            | Title *                                                                                                    | Chairperson                                                                                                    |                                                                                                    |
|                            | First Name *                                                                                                  | Chris                                                                                                    |                                                                                                    |
|                            | Last Name *                                                                                                   | Pontius                                                                                                    |                                                                                                    |
|                            | Email Address                                                                                                 | cpontius@leaderservices.c                                                                                                    | om                                                                                                    |
|                            | 1                                                                                                    | * Required to change you<br>* Required                                                                                       | ir Password                                                                                                    |
| Session Time Remaining:    |                                                                                                    | Save Changes 0                                                                                                    | Cancel                                                                                                    |

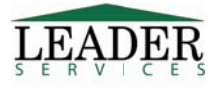

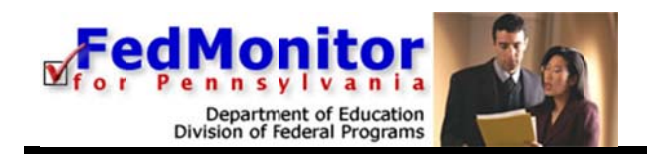

# Help

Answers to common questions, as well as a downloadable copy of this guide, are available on the site by clicking *Help* from the *Main Navigation Area*.

Leader Services can be contacted by email at fedmon@leaderservices.com concerning questions on how to use this website.

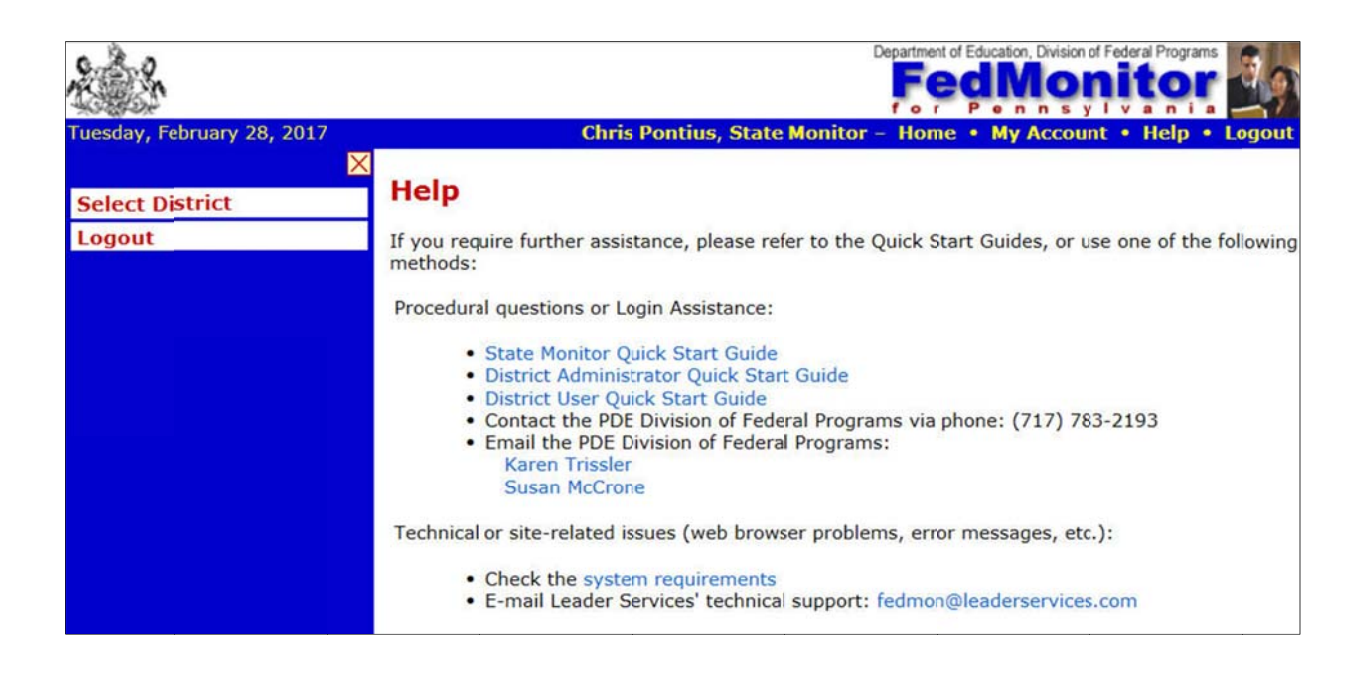

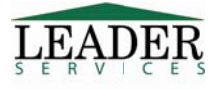

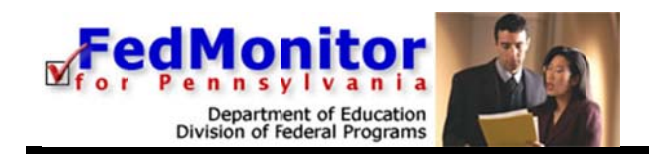

#### **Assessment Home**

#### To Begin Entering Information

- 1. Click Home from the Main Navigation Area.
- 2. From the *District Menu* page, search for the desired school district and click the link with that district name. The *Assessment Menu* page displays, containing links to assessments for the school district; click the desired assessment link.
- 3. The Assessment Home page displays, containing links to sections the school district has been assigned to edit.
- 4. Click an assessment link to display its page.

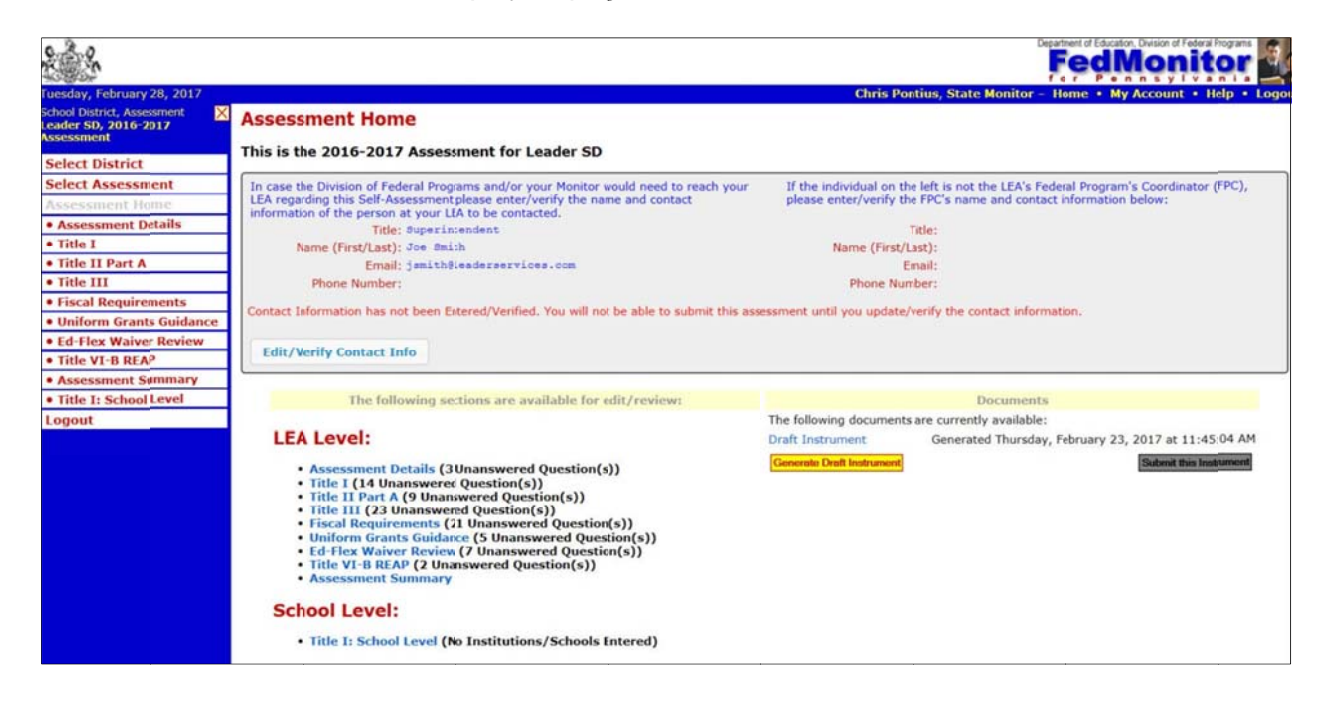

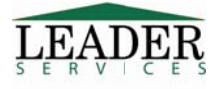

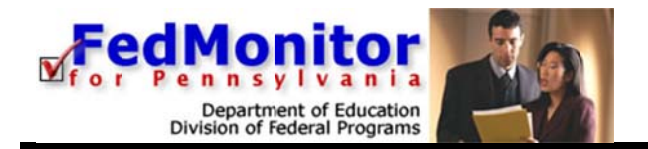

5. Click on the **Edit/Verify Contact Info** button to verify this information. Contact information must be updated and verified before submitting an assessment.

| case the Division of Federal Pr<br>EA regarding this Self-Assessme<br>formation of the person at your | ograms and/or your Monitor<br>ent please enter/verify the n<br>LEA to be contacted. | r would need to reach your<br>name and contact | If the individual on the left is n<br>please enter/verify the FPC's n | to: the LEA's Federal Program's Coordinator (FPC ame and contact information below: |
|----------------------------------------------------------------------------------------------------|-------------------------------------------------------------------------------------|------------------------------------------------|-----------------------------------------------------------------------|-------------------------------------------------------------------------------------|
| Title: Super                                                                                          | intendent                                                                           |                                                | Title: Fee                                                            | ieral Program's Coordinator                                                         |
| Name (First/Last): Joe                                                                                | Smith                                                                               |                                                | Name (First/Last):                                                    |                                                                                     |
| Email: janit                                                                                          | h@leaderservices.com                                                                |                                                | Email:                                                                |                                                                                     |
| Phone Number:                                                                                         | 1                                                                                   |                                                | Phone Number:                                                         |                                                                                     |

If a state monitor hasn't updated the account information for six months or more, this page will be presented upon logging in. After verification, the user will automatically be redirected to the Home page.

| Please Up                                                      | late and Verify Your Ac                                                                                 | count Information                                                                                                    |
|----------------------------------------------------------------|----------------------------------------------------------------------------------------------------|----------------------------------------------------------------------------------------------------|
| Please update and<br>submission and fin<br>verify this informa | d verify your account information below<br>nal report notices. In order to assure pr<br>ation annually. | . A valid email address is required in order for you to receive<br>oper delivery of important notifications you will need to |
| Title *                                                        | Demo                                                                                                    |                                                                                                    |
| First Name *                                                   | Leader                                                                                                  |                                                                                                    |
| Last Name *                                                    | Services                                                                                                |                                                                                                    |
| Email Address *                                                | leaderguy@leaderservices.com                                                                            |                                                                                                    |
|                                                                | Requireu                                                                                                |                                                                                                    |
|                                                                | Verify and Save                                                                                         |                                                                                                    |

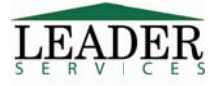

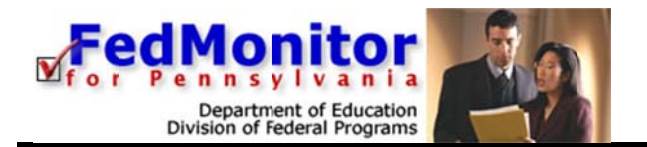

6. As the state monitor, you also have the option of maintaining assessment details by clicking the *Assessment Details* link. Within the *Assessment Details* section, you can add and/or edit the names and phone numbers of all of your assessment coordinators.

| day, February 28, 2017                                                                  |                                     |                                                                 | Chris Pontius, State   |
|-----------------------------------------------------------------------------------------|-------------------------------------|-----------------------------------------------------------------|------------------------|
| Assessment Details                                                                      |                                     |                                                                 |                        |
| Assessment > Assessment Details                                                         |                                     |                                                                 |                        |
| Superintendent, Business Manager, a                                                     | nd Title I Coordinator (if applicat | le) <u>must</u> be entered before this assess                   | nent can be submitted. |
|                                                                                         | Name                                | Phone Number                                                    | Check if Interview     |
| Superintendent:                                                                         |                                     |                                                                 |                        |
| Business Manager:                                                                       |                                     |                                                                 |                        |
| Title I Coordinator:                                                                    |                                     |                                                                 |                        |
| Title II Part A Coordinator:                                                            |                                     |                                                                 |                        |
| Title III Coordinator:                                                                  |                                     |                                                                 |                        |
| Fiscal Requirements Coordinator:                                                        |                                     |                                                                 |                        |
| Ed-Flex Waiver Review Coordinator:                                                      |                                     |                                                                 |                        |
| Title VI-B REAP Coordinator:                                                            |                                     |                                                                 |                        |
| Program(s) Reviewed:<br>Title I<br>Title II Part A<br>Title III<br>Program Reviewer(s): |                                     | Fiscal Requirements<br>Ed-Flex Waiver Review<br>Title VI-B REAP |                        |
| Program Review Date:                                                                    | mm/dd/yyyy                          |                                                                 |                        |
|                                                                                         |                                     |                                                                 |                        |

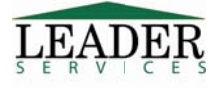

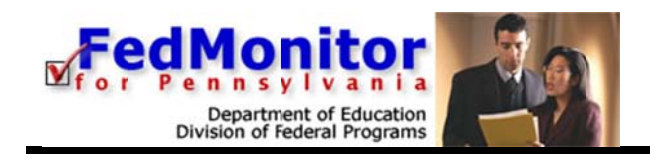

# Example -- Title I

An example of how to complete a *Title I* assessment is provided in this guide; other assessment types are similar and therefore are not detailed in this guide.

1. For the purpose of our example, click the *Title I* link; the *Title I* page displays a list of links specific to the selected school district.

|                                                                     | Department of Education, Division of Federal Programs                                           |
|---------------------------------------------------------------------|-------------------------------------------------------------------------------------------------|
| Tuesday, February 28, 2017                                          | Chris Pontius, State Monitor - Home • My Account • Help • Logout                                |
| School District, Assessment X<br>Leader SD, 2016-2017<br>Assessment | Title I                                                                                         |
| Select District                                                     | Assessment > Title I                                                                            |
| Select Assessment                                                   | Please select the section you want to work on from these options (Note: you must click the Save |
| Assessment Home                                                     | button at the bottom of each page to save your data for that section and return to this page).  |
| Assessment Details                                                  | Select section of Title I                                                                       |
| • Title I                                                           | I. Appropriately State Certified (1 Unanswered Questions)                                       |
| Title II Part A                                                     | II. Parent Involvement (1 Unanswered Questions)                                                 |
| • Title III                                                         | III. Schoolwide Programs (2 Unanswered Questions)                                               |
| Fiscal Requirements                                                 | IV. Nonpublic Schools (9 Unanswered Questions)                                                  |
| • Uniform Grants Guidance                                           | V. Comparability (1 Unanswered Questions)                                                       |
| Ed-Flex Waiver Review                                               | Comments                                                                                        |
| Title VI-B REAP                                                     |                                                                                                 |
| Assessment Summary                                                  | Document Generation                                                                             |
| Title I: School Level                                               | You may dick the link below to generate a draft of the Title I section for review.              |
| Logout                                                              |                                                                                                 |
|                                                                     | Generate little   Dratt                                                                         |
|                                                                     | Click here to view your Title I Draft Document                                                  |

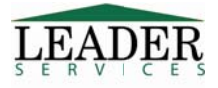

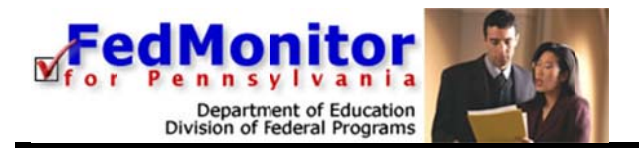

2. Continuing with our example, click the *I. Appropriately State Certified* link. The *Appropriately State Certified* page displays.

| 0        | 28                                                                                                    |                |                  |                 | Department o                                                            | Education, Division of Decision | Federal Programs               | 39     |
|----------|----------------------------------------------------------------------------------------------------|----------------|------------------|-----------------|-------------------------------------------------------------------------|---------------------------------|--------------------------------|--------|
| Tues     | day, February 28, 2017                                                                                                 | С              | hris             | Pontiu          | is, State Monitor - Home                                                | My Account                      | • Help • I                     | Logout |
| 1        | . Appropriately State Certifie                                                                                         | ed             |                  |                 |                                                                         |                                 |                                | -      |
| 2        | 016-2017 Assessment > Title I > I. Appropria                                                                           | tely           | State            | Certi           | fied                                                                    |                                 |                                | - 1    |
| N        | ote: you must click the Save button at the                                                                             | botto          | om of            | the p           | age to save your data.                                                  |                                 |                                |        |
| F        | or any box that is checked under suggested evid<br>rovide the appropriate checked documentation                        | dence<br>you n | e of in<br>hay b | nplem<br>e foun | entation you MUST provide o<br>d out of compliance.                     | ocumentation. I                 | f you <mark>d</mark> o not     |        |
| T<br>q   | he Local Education Agency (LEA) designs a<br>ualified teachers and paraprofessionals.                                  | nd in          | nple             | ments           | procedures that ensure                                                  | he hiring and i                 | retention of                   |        |
| <u>S</u> | ection 1111(h)(6)(A)<br>ection 1119(a)(1-2)(c)(1)                                                                      |                |                  |                 |                                                                         |                                 |                                |        |
|          | Requirements                                                                                                    | Met            | Not<br>Met       | N/A             | Suggested Evidence<br>of Implementation                                 | Additional<br>Evidence          | Comments                       | 5      |
|          | 1. Utilizing the most recent PIMS data,<br>teachers working in a Title I program are<br>appropriately state certified. | 0              | 0                | 0               | <ul> <li>PIMS Appropriately<br/>Certified Teacher<br/>Report</li> </ul> | Other:                          | <u>Add a</u><br><u>Comment</u> |        |
|          |                                                                                                    |                |                  |                 |                                                                         |                                 |                                |        |
|          | If you have additional comments to make<br>about this section. enter them here:                                        |                |                  |                 |                                                                         |                                 |                                | `      |
| 0        | Session Time Remaining:                                                                                                |                | Sp               | ell Che         | eck   Save Changes   Cance                                              | & Return                        |                                |        |

Complete the questions using the available radio buttons, checkboxes, and *Comments* textboxes.

To view a specific policy relating to a program assessment, click the link. For example, on the Assessment > Title I > Highly Qualified page, click the Section 1111(h)(6)(A) link or the Section 1119(a)(1-2)(c)(1) link.

Note: In order to add a comment, you must first click on the Add a Comment link.

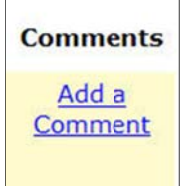

This will open the Add a Comment box.

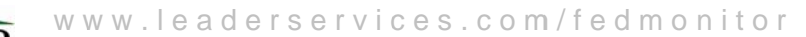

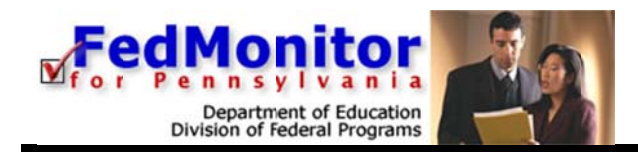

|  | ommen | t i |   |
|--|-------|-----|---|
|  |       |     | ^ |
|  |       |     |   |
|  |       |     |   |
|  |       |     |   |

**Please Note:** After entering text, the comment must be saved, using the **Save** button under the text box, Comments must be saved **before** clicking Save Changes at the bottom of the page.

When finished, click **Save Changes**. The page will refresh.

All pages within FedMonitor have similar page elements to that of the previous sample. Ensure that your data is saved by always clicking **Save Changes** on any data entry pages before navigating to another page. If you click the *Back* or *Forward* button in your web browser to navigate to another page before you save the data that you entered, your data will be lost.

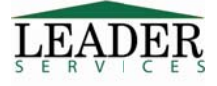

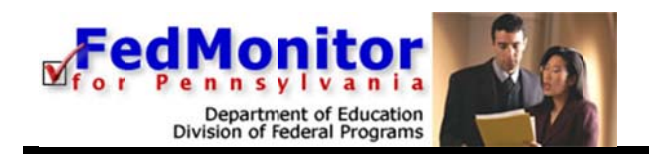

#### **Assessment Details**

As the state monitor, within the *Assessment Details* section, you can add and/or edit the names and phone numbers of all of your assessment coordinators. You may set restrictions on which program assessment sections district level users can complete within FedMonitor. On the *Assessment Details* page, you or the state administrator should set these restrictions before district users begin entering assessment data into FedMonitor.

1. From the Assessment Home page, click the Assessment Details link; the Assessment Details page displays.

| ay, February 28, 2017               |                                   |                                                  | Chris Pontius, S       |
|-------------------------------------|-----------------------------------|--------------------------------------------------|------------------------|
| ssessment Details                   |                                   |                                                  |                        |
| sessment > Assessment Details       |                                   |                                                  |                        |
| Superintendent, Business Manager, a | nd Title I Coordinator (if applic | able) must be entered before this assess         | nent can be submitted. |
|                                     | na mie i coordinator (n'oppine    |                                                  |                        |
| Conscience don't                    | Name                              | Phone Number                                     | Check if Intervi       |
| Buspars Managers                    |                                   |                                                  |                        |
| Title L Coordinator:                |                                   |                                                  |                        |
| Title II Part A Coordinator:        |                                   |                                                  |                        |
| Title III Coordinator:              |                                   |                                                  |                        |
| Fiscal Requirements Coordinator:    |                                   |                                                  |                        |
| d-Flex Waiver Review Coordinator:   |                                   |                                                  | <u> </u>               |
| Title VI-B REAP Coordinator:        |                                   |                                                  |                        |
| rogram(s) Reviewed:                 |                                   | ] Fiscal Requirements<br>] Ed-Flex Waiver Review |                        |
| Title III                           |                                   | Title VI-E REAP                                  |                        |
| Program Reviewer(s):                |                                   |                                                  |                        |
|                                     |                                   |                                                  |                        |
|                                     |                                   |                                                  |                        |

- 2. You may change the names and phone numbers for any district level users that have been entered by a district administrator. Any changes that you make are reflected at the district level.
- 3. Check a district user's *Check if Interviewed* checkbox if you have interviewed that district user.
- 4. In the *Program(s) Reviewed* section, check all checkboxes that correspond to any program assessment sections that you have reviewed for the district.
  - Optionally, add program reviewers in the *Program Reviewers* text field.
- 5. A program review date is required and must be entered in the *Program Review Date* text field. By default, this text field contains the date on which the assessment was created by Leader. You can edit this date, if applicable.
- 6. Click Save Changes.

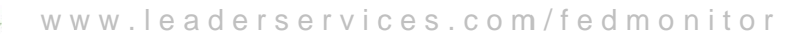

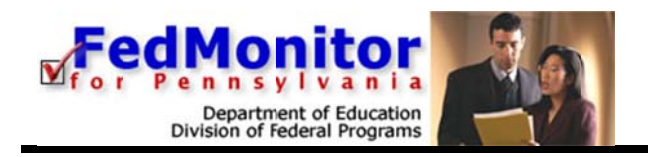

#### **Assessment Summary**

1. From the Assessment Home page, click the Assessment Summary link; the Assessment Summary page displays.

|                   |                                         |                   |                          |                       |                | ams 🗐    |
|-------------------|-----------------------------------------|-------------------|--------------------------|-----------------------|----------------|----------|
| Tuesday, February | 28, 2017                                |                   | Chris Pontius, State     | Monitor - Home • My   | Account • Help | • Logout |
| Assessme          | ent Summa<br>essment > Asses<br>erviews | ary<br>ssmert Sum | ımary                    |                       |                |          |
|                   | Building                                | Date              | Staff Member Interviewed | Staff Member Position | Command        |          |
|                   | Green Building                          | 2/28/2017         | Lisa Jones               |                       | Edit Delete    |          |
|                   |                                         | 50                | Add an Interview         |                       |                |          |

- 2. To add a personnel interview, click a *Click here to add an interview* link.
  - a. On the page that displays, enter data (you must enter at least an interview date).
  - b. Click Add this Interview.
  - c. The Assessment Summary page displays and the interview that you just added displays in the Personnel Interviews table.
- 3. When finished, click **Return**; the Assessment Home page displays.

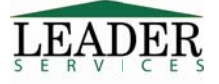

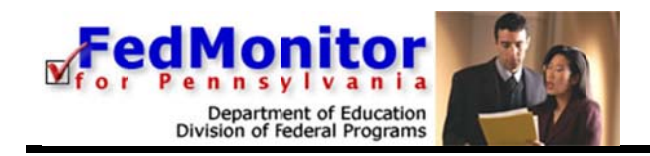

## **Desk Monitoring**

When an LEA is selected for a Desk Monitoring, Fedmonitor will require users to upload files. For example: under Title IIA $\rightarrow$  Requirements, when being Desk Monitored, users MUST provide the supporting documentation indicated or they may be found to be out of compliance.

Underneath each listed requirement, there is a green **Upload Files** button to handle the file uploads that correspond to that particular requirement.

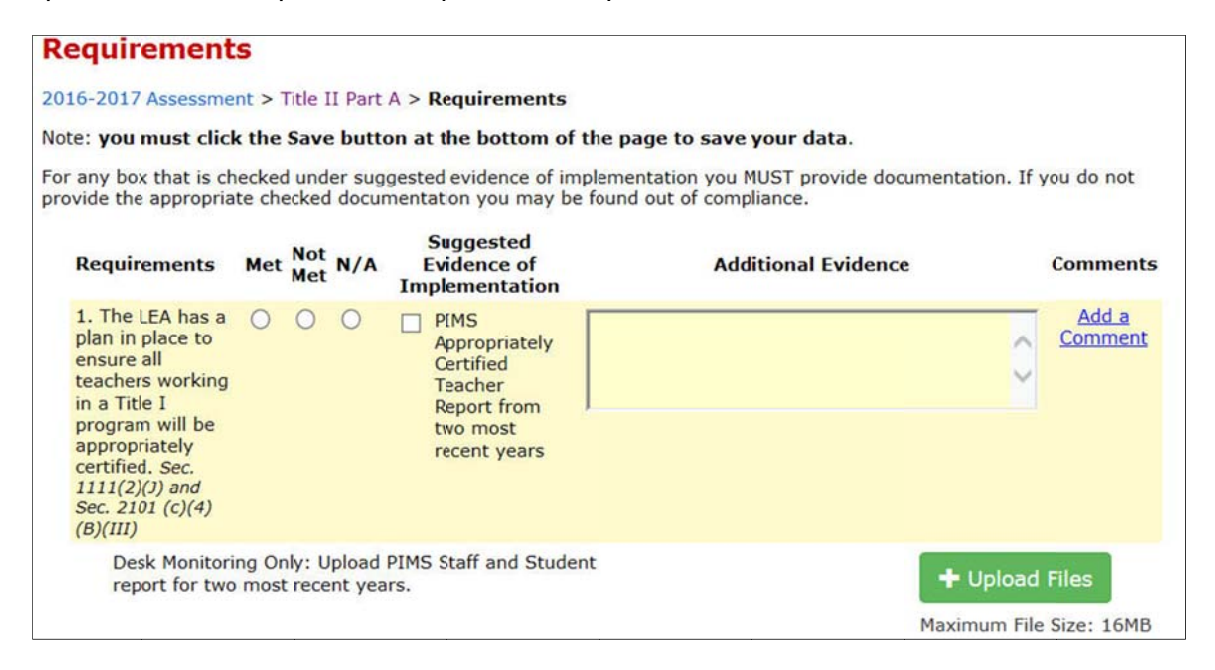

Clicking on this button will open a window on your computer through which you can browse for and select the required files.

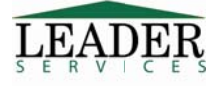

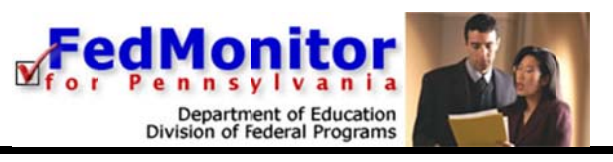

|                                                    | 821-21                                                              |                                                       |        |
|----------------------------------------------------|---------------------------------------------------------------------|-------------------------------------------------------|--------|
| Compu                                              | er 🕨                                                                | ▼   ◆ →   Search Compu                                | iter 🖇 |
| Organize 🔻                                         |                                                                     | (1)~ · · · · · · · · · · · · · · · · · · ·            | . 0    |
| Favorites<br>Downloads<br>Desktop<br>Recent Places | Hard Disk Drives (2)     Local Disk (C:)     28.7 GB free of 148 GB | FreeAgent GoFlex Drive (I:)<br>453 GB free of 1.36 TB |        |
| Desktop                                            | DVD RW Drive (D:)                                                   | Removable Disk (E)                                    |        |
| Music<br>Pictures                                  | Rerrovable Disk (F:)                                                | Removable Disk (G:)                                   |        |

Once a file or files have been uploaded, they will appear next to the Upload Files button and can be deleted, as needed.

| This is a Test .docx 💥<br>Delete | + Upload Files          |
|----------------------------------|-------------------------|
|                                  | Maximum File Size: 16ME |

In addition, a summary table of all Desk Monitoring uploads will appear at the bottom of a user's Assessment Home page.

| Desk Monitoring Uploads |              |               |                      |  |  |  |
|-------------------------|--------------|---------------|----------------------|--|--|--|
| Section                 | SubSection   | Requirement # | Uploaded File(s)     |  |  |  |
| Title II Part A         | Requirements | 1             | This is a Test .docx |  |  |  |

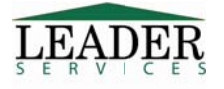

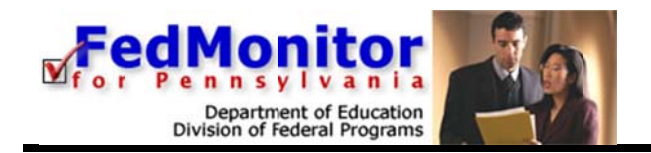

# **State Level Only Sections**

Some sections of FedMonitor can be viewed by all users, but only state administrators and state monitors may edit them, such as the *Comments/Concerns* pages found in several assessment sections, such as in our Title I example.

| 2                                                   | Department of Education. Division of Federal Programs            |
|-----------------------------------------------------|------------------------------------------------------------------|
| Tuesday, February 28, 2017                          | Chris Pontius, State Monitor - Home • My Account • Help • Logout |
| Comments                                            |                                                                  |
| 2016-2017 Assessment > Title I > Comments           |                                                                  |
| Note: you must click the Save button at the bott    | om of the page to save your data.                                |
| Indicate below any comments about the program(s) in | eviewed.                                                         |
| General Comm                                        | ents:                                                            |
|                                                     |                                                                  |
|                                                     | ^                                                                |
|                                                     |                                                                  |
|                                                     |                                                                  |
|                                                     | ×                                                                |
|                                                     |                                                                  |
|                                                     |                                                                  |
|                                                     |                                                                  |
|                                                     |                                                                  |
|                                                     |                                                                  |
|                                                     |                                                                  |
|                                                     |                                                                  |
|                                                     |                                                                  |
| (V) Session time Remaining:                         | Spell Check Save Changes Cancel & Return                         |

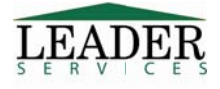

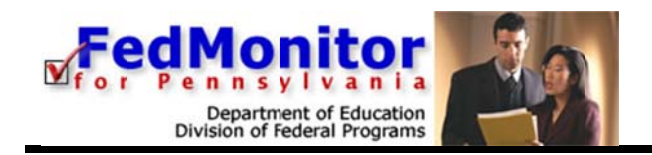

#### Generate a Document

Within each available program assessment section of FedMonitor, you can generate and save or print the assessment.

For example, in the *Title I* section, click the yellow **Generate Title I Draft** button to generate a draft of the Title I document. A second browser window displays, notifying you that the document is being created. Please don't click on any links or buttons while the report is being created.

If the second browser window stays open for longer than 5 minutes, an error may have occurred. Click the *Support* link in the second browser window to notify Leader.

When the document generation is completed, the second browser window closes. In the first browser window, click the *Click here to view your Title I Draft Document* directly below the **Generate Title I Draft** button to display the draft document in another browser window.

| Document Generation                                                                |
|------------------------------------------------------------------------------------|
| You may dick the link below to generate a draft of the Title I section for review. |
| Generate Title   Draft                                                             |
| Click here to view your Title I Draft Document                                     |

To save this draft document to your system, right-click the *Click here to view your Title I Draft Document* link (Macintosh users option-click the link) and select *Save Target As* or *Save Link As* from the pop-up menu to save the file to your computer.

#### Edit an Assessment

After generating a document(s), the state administrator may still enter/edit district assessment data, and regenerate document drafts. All edits made to assessment data at the state level can be viewed at the district level.

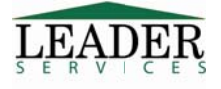

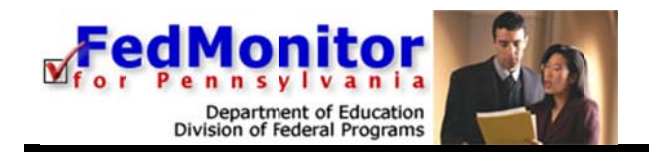

#### Generate a Draft Assessment

After completing all necessary assessment sections, the school district generates a draft assessment, which allows state and district-level users to review a district's assessment progress at any step in the process. *Generating a draft assessment does not remove assessment access from any FedMonitor user.* 

- 1. Select the desired district from the *District Menu* page.
- 2. Select the desired assessment.
- 3. Click **Generate Draft Instrument** (located near the bottom of the screen). A second browser window will open while the document is being created.
- 4. When the document is created, the second browser window will close. Click the *Draft Instrument* link to view the most recent draft of the entire assessment.

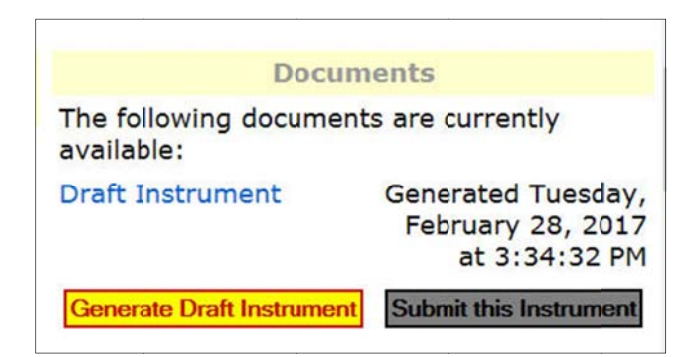

#### Submit the Assessment

As a state monitor, if you are completing the review in lieu of the district administrator, you may need to submit the assessment before you can lock it. To submit an assessment:

- 1. From the Assessment Home page for the desired school district, click the Submit This Instrument link to review the submitted assessment from the district. If problems are found, the state administrator or state monitor may enter/edit data for the district.
- 2. An automated message notifies you that submitting the assessment prevents school district personnel from further editing the assessment. Click **OK**.
- 3. A second browser window displays, notifying you that the document is being created. Please don't click on any links or buttons while the report is being created.
- 4. When the document is created, the second browser window closes. An automated message screen displays, stating that you completed your federal self-assessment. Click the *Next Page* link to close the message and display the *Assessment Home* page.

Note: After an assessment is submitted, the district can no longer edit the data.

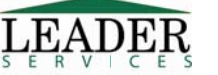

www.leaderservices.com/fedmonitor

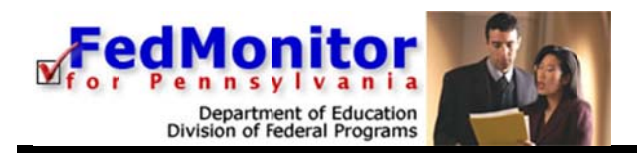

#### Lock the Assessment

The last step is to lock the assessment; at this point the assessment can no longer be edited at the district level. In the exceptional case that changes need to be made to the assessment after it is submitted or locked, a state administrator can roll back the assessment to allow further changes to be made, after which the process of submitting and/or locking the assessment must be repeated.

- 1. After following the steps above to submit the assessment, click **Lock this Instrument** to generate a final copy of the assessment.
- 2. A dialog box will prompt you to confirm. Click OK.
- 3. A second browser window will open while the document is being created.
- 4. When the document is created, the second browser window closes.
- 5. An automated message screen displays, stating that you completed the onsite monitoring and generated your final report, and where to access it. Click the *Next Page* link to close the message and display the *Assessment Home* page.

**Note:** This document link also displays at the bottom of the *Assessment Home* page at the district level. Any district-level user can review the reviewed instrument.

#### **CAV Document**

Once a state administrator or state monitor locks the assessment, a CAV link displays under the CAV column on the school district's *District Menu* page.

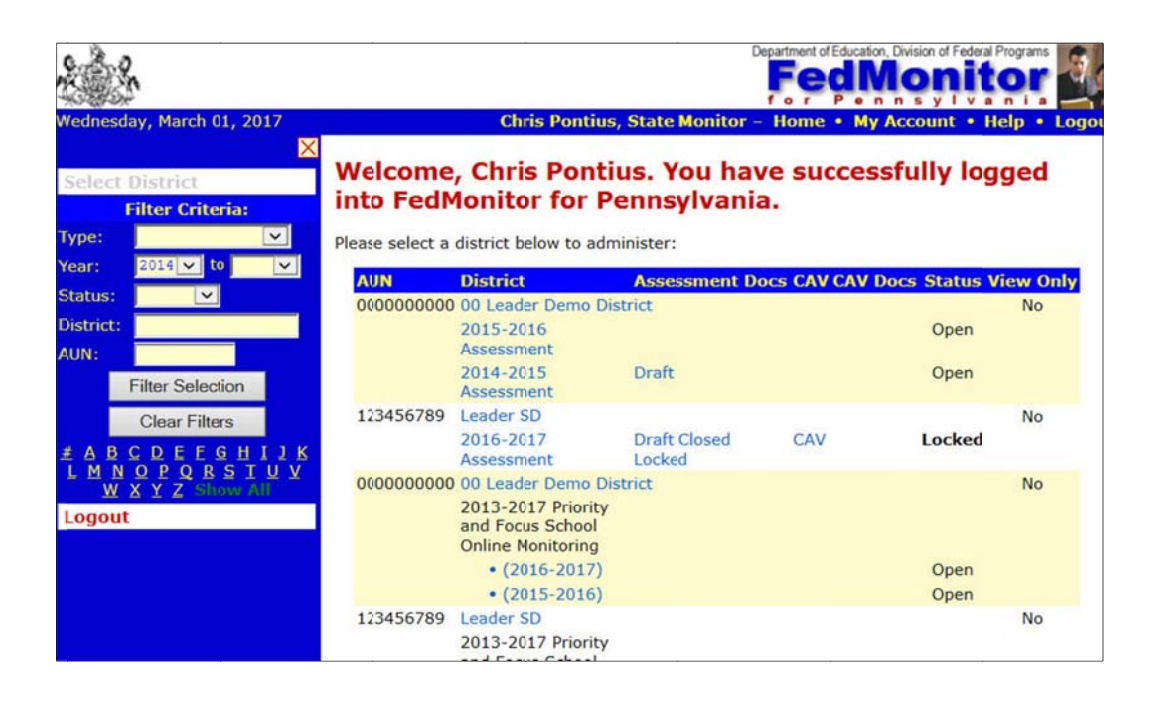

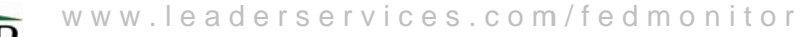

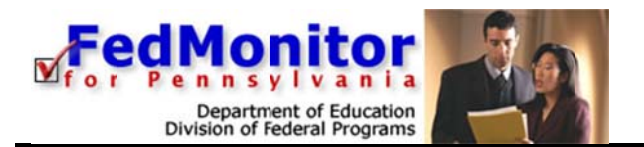

1. Click the *CAV* link to display the *CAV Home* page. Any documents for issues that are out of compliance or for which a user answered "No" for a question on a Title I page display.

| 2 %                                                                                                    |                                                                                                    | Departme                                                                                                    | nt of Education, Division of Federal Programs                      |
|----------------------------------------------------------------------------------------------------|----------------------------------------------------------------------------------------------------|----------------------------------------------------------------------------------------------------|--------------------------------------------------------------------|
| ednesday, March 01, 2017                                                                                                    | Chris Pontius, St                                                                                                    | ate Monitor – Hon                                                                                                    | ne • My Account • Help • Log                                       |
| CAV Home                                                                                                    |                                                                                                    |                                                                                                    |                                                                    |
| This is the 2016-2017 CAV for Leader SD                                                                                                    | •                                                                                                    |                                                                                                    |                                                                    |
| Topic: Title I - I. Appropriately State Certified                                                                                                    |                                                                                                    | PIMS<br>Appropriately                                                                                                    | CA Due: 3/31/2017                                                  |
| Issue: 1. Utilizing the most recent PIMS data, tea appropriately state certified.                                                                                                    | chers working in a Title I program are                                                                                                    | Certified<br>Teacher<br>Report                                                                                                    | Ext Date: Closed: Closed: CA Not Required:                         |
| Corrective Action:*                                                                                                    |                                                                                                    |                                                                                                    |                                                                    |
| of time each has been working in the position<br>along with the appropriate emergency permit (<br>applicable).                                                                                                    | a for which they are not highly qualified, (s) issued for this time period (if                                                                                                    | Monitor<br>3/1/2017 10:48:26<br>PDE Administrator R<br>Evidence of implement                                                        | Comments<br>AM<br>ichard Cordova<br>entation is unavailable.       |
| * - A Default Correction Action has been loaded for<br>"Save Changes" below.                                                                                                    | or this Issue. This CA is NOT saved until you press                                                                                                    |                                                                                                    |                                                                    |
| Topic: Uniform Grants Guidance - Conflict of In:e                                                                                                    | rest                                                                                                    | policy                                                                                                    | CA Due: 3/31/2017                                                  |
| Issue: 1. Conflict of Interest Requirement - then n<br>potential conflict of interest to the Federal award<br>with the applicable Federal awarding agency pdia<br>• Standards of Conduct -(covering conflicts of int<br>engaged in the selection award and administratio<br>• Organizational Conflicts- (relationships with a p<br>organization, the non-Federal entity is unable or<br>a procurement action involving a related organiza | on-federal entity must disclose in writing any<br>ing agency or pass-through entity in accordance<br>cy, which includes:<br>errest when governing the actions of its employees<br>in of contracts)<br>arent company, affiliate, or subsidiary<br>appears to be unable to be impartial in conducting<br>ation) | <ul> <li>self-disclosure<br/>form</li> <li>resolution</li> <li>form or other<br/>evidence of<br/>how it was<br/>resolved</li> </ul> | Ext Date: Closed: Closed: Closed: Closed: Closed: CA Not Required: |
| Session Time Remaining:                                                                                                    | Generate Draft CAV Spell Check                                                                                                    | k Save Changes                                                                                                    |                                                                    |

- 2. Enter the corrective action that will be taken for the issue. If no corrective action is required, check the *CA Not Required* checkbox.
- 3. If the issue has been resolved, enter the resolution date in the *Closed* text field.
- 4. When finished with the page, do one of the following:
  - Click Save Changes.
  - Click Generate Draft CAV to save your changes and generate a draft of the CAV document.

#### Logout

At the end of each session, click *Logout* in the *Main Navigation Area* to exit the application.

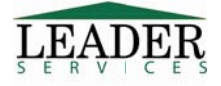